## Computing

## Wie kann ich im Mozilla Firefox-Browser auf einer Webseite nach einem bestimmten Begriff suchen?

- Wenn Sie auf einer **Seite** bzw. **Homepage** nach einem bestimmten Wort suchen möchten, können Sie die Seite durchsuchen...-Funktionalität verwenden.
- Drücken Sie dazu im Firefox-Browser die **Tastenkombination** Strg + F.
- Alternativ: Drücken Sie die Taste Alt (das Menü-Band öffnet sich oben), und wählen Sie den Menü-Punkt Bearbeiten - Seite durchsuchen....
- Die **Suche** öffnet sich anschließend am untern Bildschirmrand.
- Wenn Sie in der Suche einen Begriff eingeben, der sich auf der Webseite befindet, scrollt der Browser direkt an diese Stelle und markiert das **Wort**.

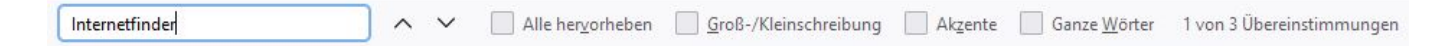

Eindeutige ID: #2590 Verfasser: Letzte Änderung: 2021-09-09 18:07